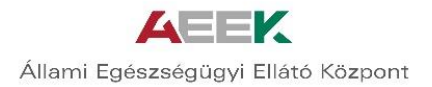

# Csatlakozási kérelem

# Kitöltési segédlet

## https://e-egeszsegugy.gov.hu/ekapu

A 2017. júniusában küldött **eSZIG olvasóhoz kapcsolódó adatbekérésben megadott adatok automatikusan feltöltésre kerülnek**, ezen adatokat módosítani nem szükséges.

Azon szolgáltatók esetében, ahol nem történt adatszolgáltatás ezen adatok kitöltését kérjük.

## I.Regisztráció:

A regisztráció során Csatlakozó Adatkezelőnek meg kell adnia a Nyilvántartó hatóságot, amelyet legördülő menüből lehet kiválasztani.

- Gyógyszertárak esetében: OGYEI
- Intézmények, háziorvosok esetében: OTH

**Intézmény azonosító:** A működési engedélyen szereplő egyedi azonosító szám. Az egyedi azonosító szám megadását követően "A kiválasztott intézmény" neve megjelenik.

Az űrlapon a **közhiteles forrásból** származó adatok nem módosíthatóak. Amennyiben ezek közt hibát fedez fel, azt köteles a nyilvántartást vezető szerv felé jelezni, és ezt a javítási kérelmet kérjük, hogy elektronikus úton továbbítsák részünkre a <u>csatlakozas.eeszt@aeek.hu</u> e-mail címre.

**E-mail cím megadása:** Olyan e-mail cím megadása szükséges, amely **napi szinten használatos** és **ellenőrizhető**, mert a következő lépésben egy megerősítő e-mail érkezik rá, amelyben jelölt linkre kattintva indítható meg a csatlakozási nyilatkozat kitöltése.

### Az e-mail cím megadása kisbetűkkel szükséges!

Ellenőrző kód megadása: Kérjük, hogy a képen olvasható kódot megadni szíveskedjék.

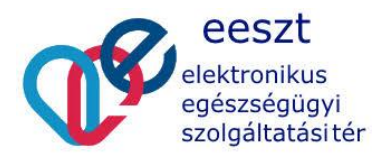

AEEK

Állami Egészségügyi Ellátó Központ

| ejelentkezés    | Nyitó oldal        |
|-----------------|--------------------|
| Regisztrá       | ció                |
| Nyilvántartó ha | tóság (Szükséges)  |
| Intézmény azo   | nosító (Szükséges) |
|                 |                    |
| A kiválasztol   | t intézmény:       |
| E-mail cím (Sz  | ükséges) 🖗         |
| 327             | *                  |
| Szöveg ellenőr  | zése (Szükséges)   |
| Regisztráció    | Mégsem             |

#### I.1. Regisztráció elküldése:

A regisztráció következő lépéseként egy üzenetet küldünk a megadott e-mail címre, amelyben meg kell erősíteni a regisztrációt az e-mail üzenetben található linkre kattintva.

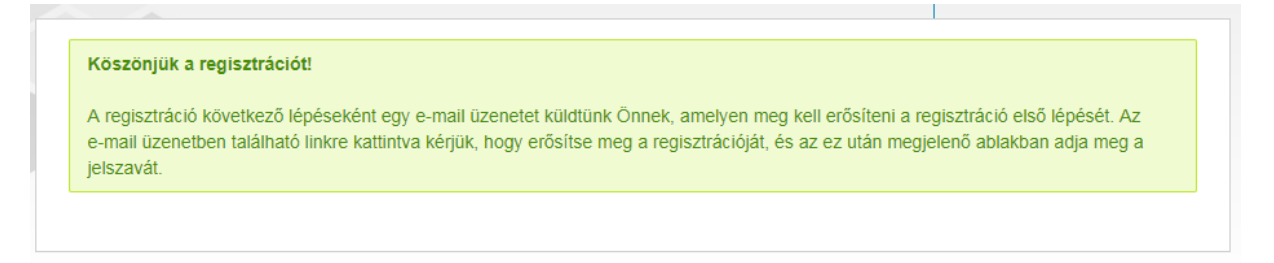

#### I.2. Új jelszó megadása:

Ezt követően, a megjelenő ablakban meg kell adni az *account*hoz (fiók) tartozó új jelszót.

A kék sávban található jelszószabályt kell alkalmazni: "A jelszónak **legalább 8 karakter** hosszúnak kell lennie, és tartalmaznia kell legalább **egy kis-, egy nagybetűt**, illetve **egy** számjegyet. A jelszó NEM tartalmazhat ékezetes karaktereket."

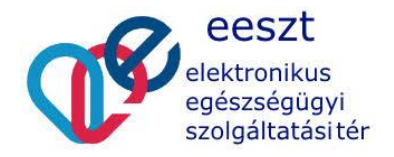

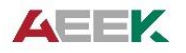

| Adja meg a jelszót.                                                                                                    |                           |
|----------------------------------------------------------------------------------------------------|---------------------------|
| A jelszónak legalább 8 karakter hosszúnak kell lennie, és tartalmaznia kell legalább egy kis-, egy nagybetűt, illetve egy számjegyet. A jelszó l<br>karaktereket. | NEM tartalmazhat ékezetes |
| Kérjük, adja meg a most regisztrált account-hoz tartozó jelszavát. A későbbiekben ezzel a jelszóval tud a felületre belépni.                                      |                           |
| Új jelszó                                                                                                    |                           |
| Jelszó                                                                                                    |                           |
| Add meg újra!                                                                                                    |                           |
| Mentés                                                                                                    |                           |

#### II. Csatlakozási kérelem kitöltése:

A "Csatlakozási kérelem" kitöltése linkre kattintva megkezdheti a kérelem kitöltését.

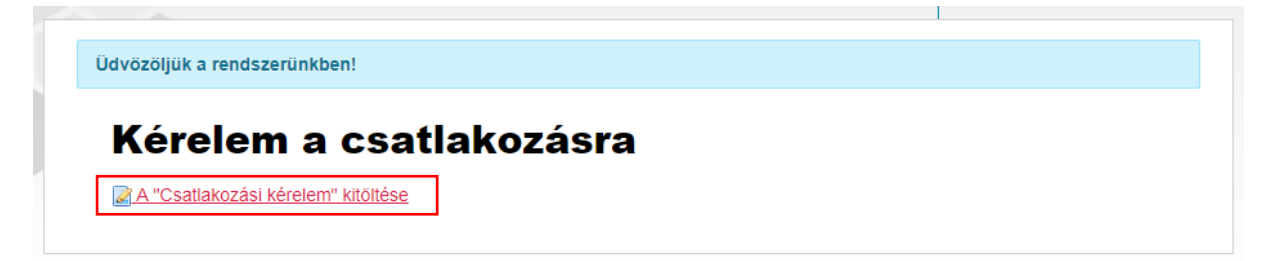

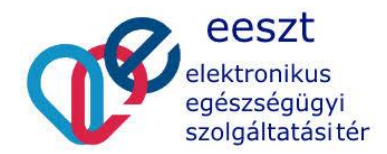

| 🔺 súgó                                                                                                    |                                                                      |
|----------------------------------------------------------------------------------------------------|----------------------------------------------------------------------|
| Kérjük, adja meg az egészségügyi ellátóra vonatkozó kontakt informa                                                                           | ációkat.                                                             |
| zervezet működési engedély szerinti egyedi azonosítószáma                                                                                     |                                                                      |
|                                                                                                    |                                                                      |
| satlakozó szervezet neve                                                                                                    |                                                                      |
|                                                                                                    |                                                                      |
| zékhelye                                                                                                    |                                                                      |
|                                                                                                    |                                                                      |
| evelezési cím – irányítószáma (kötelező)                                                                                                    |                                                                      |
|                                                                                                    |                                                                      |
| evelezési cím – település (kötelező)                                                                                                    |                                                                      |
|                                                                                                    |                                                                      |
| evelezési cím – utca, házszám (kötelező)                                                                                                    |                                                                      |
|                                                                                                    |                                                                      |
| elefonszám (kötelező)                                                                                                    |                                                                      |
| +36                                                                                                    |                                                                      |
| laktronikus laválsíma (kötalaző)                                                                                                    |                                                                      |
|                                                                                                    |                                                                      |
|                                                                                                    |                                                                      |
| ivatalos weboldala                                                                                                    |                                                                      |
|                                                                                                    |                                                                      |
| . Csatlakozás jogalapja                                                                                                    |                                                                      |
|                                                                                                    |                                                                      |
| <ul> <li>finanszirozasi jelentes benyujtasara vagy elektronikus adatszolgalt<br/>bekezdés a) pontja alapján csatlakozásra köteles)</li> </ul> | atasra kotelezett egeszsegugyi szolgaltato (az Euak. 35/B. § (1)     |
| gyógyszertár (az Eüak. 35/B. § (1) bekezdés b) pontja alapján csa                                                                             | tlakozásra köteles)                                                  |
| rendeletben meghatározott államigazgatási szerv vagy egyéb szer                                                                               | vezet (az Eüak. 35/B. § (1) bekezdés d) pontja alapján csatlakozásra |

Az előre kitöltött adatok az első 3 sorban <u>NEM</u> módosíthatóak, ezeket az űrlap közhiteles forrásból automatikusan beemeli.

Az űrlapon a **közhiteles forrásból** származó adatok nem módosíthatóak. Amennyiben ezek közt hibát fedez fel, azt köteles a nyilvántartást vezető szerv felé jelezni, és a javítást megküldeni részünkre a <u>csatlakozas.eeszt@aeek.hu</u> e-mail címre.

A következő mezők értelem szerűen kötelezően kitöltendők.

A kitöltést súgó mezők segítik:

súgó

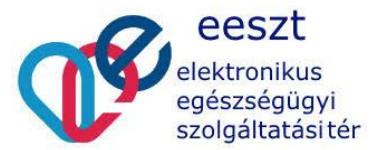

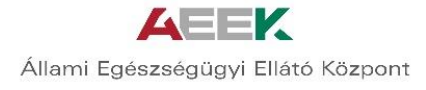

P

| 🔺 súgó                                                                                                    |                                                                                                    |
|----------------------------------------------------------------------------------------------------|----------------------------------------------------------------------------------------------------|
| Az EESZT rer<br>EESZT-hez, a                                                                                                    | delet 3. § (2) bekezdés c) pontja szerinti adat. Kérjük, hogy amennyiben több különálló rendszerrel csatlakozik az<br>: űrlapon csak a legtöbb felhasználó által használt rendszert jelezze. |
| Szoftver elnevez                                                                                                    | ise (kötelező)                                                                                                    |
| ejlesztő (jogtula                                                                                                    | donos) megnevezése (kötelező)                                                                                                    |
| Szoftvor vorziós                                                                                                    | áma                                                                                                    |
|                                                                                                    |                                                                                                    |
| 4. A csatla                                                                                                    | kozásért felelős adminisztratív kapcsolattartó                                                                                                    |
| 4. A csatla                                                                                                    | kozásért felelős adminisztratív kapcsolattartó                                                                                                    |
| 4. A csatla                                                                                                    | kozásért felelős adminisztratív kapcsolattartó                                                                                                    |
| <ul> <li>4. A csatla</li> <li>súgó</li> <li>Csatlakozáséi</li> </ul>                                                                                                 | kozásért felelős adminisztratív kapcsolattartó<br>felelős kapcsolattartónak minősül, aki az adminisztratív feladatokért felelős.                                                             |
| <ul> <li>A csatla</li> <li>súgó</li> <li>Csatlakozáséi</li> <li>Név (kötelező)</li> </ul>                                                                            | kozásért felelős adminisztratív kapcsolattartó<br>felelős kapcsolattartónak minősül, aki az adminisztratív feladatokért felelős.                                                             |
| <ul> <li>A csatla</li> <li>súgó</li> <li>Csatlakozásé</li> <li>Név (kötelező)</li> <li>Beosztás (kötele</li> </ul>                                                   | kozásért felelős adminisztratív kapcsolattartó<br>felelős kapcsolattartónak minősül, aki az adminisztratív feladatokért felelős.                                                             |
| <ul> <li>A csatla</li> <li>súgó</li> <li>Csatlakozáséi</li> <li>Név (kötelező)</li> <li>Beosztás (kötele</li> </ul>                                                  | Kozásért felelős adminisztratív kapcsolattartó<br>felelős kapcsolattartónak minősül, aki az adminisztratív feladatokért felelős.                                                             |
| <ul> <li>4. A csatla</li> <li>súgó</li> <li>Csatlakozásé</li> <li>Név (kötelező)</li> <li>Beosztás (kötelez</li> <li>Telefon (kötelező)</li> </ul>                   | Kozásért felelős adminisztratív kapcsolattartó<br>felelős kapcsolattartónak minősül, aki az adminisztratív feladatokért felelős.                                                             |
| <ul> <li>A csatla</li> <li>súgó</li> <li>Csatlakozáséi</li> <li>Név (kötelező)</li> <li>Beosztás (kötelező)</li> <li>Telefon (kötelező)</li> <li>+36 20 •</li> </ul> | Kozásért felelős adminisztratív kapcsolattartó<br>felelős kapcsolattartónak minősül, aki az adminisztratív feladatokért felelős.                                                             |

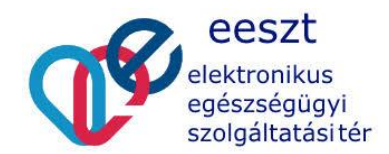

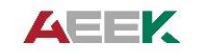

| 📌 EESzT Kitoltés - Állami Eg 🗙                             |                                                                                                    |             |
|------------------------------------------------------------|----------------------------------------------------------------------------------------------------|-------------|
| ← → C ① aeek.project.webtown.hu/eeszt-kitoltes             |                                                                                                    | Q 🛧 🖾 🖬 💷 🗉 |
| 🛗 Alkalmazások 📙 LR 📒 Project környezetek 📴 Tresorit 📑 Adr | lminisztráció 🧧 Hasznos M Gmail 🔀 Lucidchart 📓 WT Slack                                                                                                    |             |
|                                                            | Név (kötelező)  Beosztás (kötelező)  Telefon (kötelező)  +36 20 •  Email (kötelező)                                                                                                    |             |
|                                                            | 5. Az intézményi EESZT jogosultság adminisztrátor adatai                                                                                                    |             |
|                                                            | ∽ sùgó                                                                                                    |             |
|                                                            | Az EESZT műcödnégi attul az rékziményinez kélvett elő felhasználó. Ez a felhasználó tulga magi az ágazat portálon adminisztrálni a<br>tovább felhasználókai, lellve a szalászkozá folyami kottabb légleslenke szálkolges technikai adatokhoz hozzállémi. Lehet<br>egészségügyi szakember, vagy nem egészségügyi szakember.<br>Egészségügyi szakember esetén az alaponyi-vártattáli azonoalib megadása alapján a név tölhető és fix – a többi adat töltendő.<br>Nem edeszteközis szákember esetén kaz alaponyi-vártattáli azonoalib megadása alapján a név tölhető és fix – a többi adat töltendő.<br>Nem edeszteközis szákember esetén hetős szományi es adátór mezdendő . |             |
|                                                            | Alapnyihidetartas tipusa                                                                                                    |             |
|                                                            | Intézményi EESZT jogosultság adminisztrátor (amennyíben a kapcsolattartó egészségügyi szakdolgozó)<br>Alapnyívártartás szám (kötelező)                                                                                                    |             |
|                                                            | Nër (iztelezi)                                                                                                    |             |
|                                                            | Beosztás (kötelező)                                                                                                    |             |
|                                                            | Telefore (dataliza25)<br>4:36 20 •                                                                                                    |             |
|                                                            | Email (kotelező)                                                                                                    |             |
|                                                            | Pszkozat mentése PDF generálás                                                                                                    |             |

"Az intézményi EESZT jogosultság adminisztrátor" intézmény esetében lehet egészségügyi szakdolgozó (ebben az esetben kötelező az Alapnyilvántartási számot megadni) és nem egészségügyi szakdolgozó is, ebben az esetben a természetes azonosító adatokat szükséges rögzíteni (például informatikai támogató, adatvédelmi felelős, jogász). Amennyiben külső partnert vesz igénybe (például szállító, külső üzemeltető) akkor javasoljuk a köztük levő viszony rögzítése érdekében meghatalmazást használni. (A meghatalmazáshoz kapcsolódó sablon dokumentumot az eKapu felületén tudja letölteni.)

Háziorvosi praxis esetén "Az intézményi EESZT jogosultság adminisztrátor adatai" mező kitöltése során feltétlenül a háziorvos adatait szükséges megadni, vagy a fent említett lehetőségből választva külső partner segítségét is igénybe lehet venni, itt is javasolva, hogy a meghatalmazotti viszony rögzítésre kerüljön.

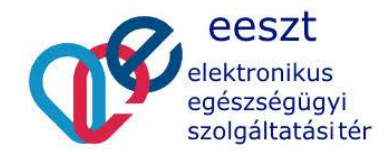

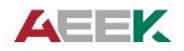

| Név előtag                                                                                                    | n tamennyinen a kahesoiarraito nem edestsedudiyi stakuoldot |
|----------------------------------------------------------------------------------------------------|-------------------------------------------------------------|
|                                                                                                    |                                                             |
| Vezetéknév (kötelező)                                                                                           |                                                             |
|                                                                                                    |                                                             |
| Korocztańu (kötoloző)                                                                                           |                                                             |
| (kolelezo)                                                                                                    |                                                             |
|                                                                                                    |                                                             |
| Második keresztnév                                                                                              |                                                             |
|                                                                                                    |                                                             |
| Szülatáci páv alátza                                                                                            |                                                             |
| Születesi nev elotag                                                                                            |                                                             |
|                                                                                                    |                                                             |
| Születési vezetéknév                                                                                            |                                                             |
|                                                                                                    |                                                             |
| Születési keresznév                                                                                             |                                                             |
|                                                                                                    |                                                             |
| Születési második keresztnév                                                                                    |                                                             |
|                                                                                                    |                                                             |
|                                                                                                    |                                                             |
| Lakcím - ország (kötelező)                                                                                      |                                                             |
|                                                                                                    |                                                             |
| Lakcím - irányítószám (kötelező)                                                                                |                                                             |
|                                                                                                    |                                                             |
| Lakcím - város (kötelező)                                                                                       |                                                             |
|                                                                                                    |                                                             |
| l akaim utaa házarám (kötelező)                                                                                 |                                                             |
| Lakein - ulca, nazazani (kolelezo)                                                                              |                                                             |
|                                                                                                    |                                                             |
| Allampolgárság                                                                                                  |                                                             |
|                                                                                                    |                                                             |
| Annie werstellen von Grätelen äll                                                                               |                                                             |
| Anyja vezetekneve (kotelezo)                                                                                    |                                                             |
|                                                                                                    |                                                             |
| Anyja keresztneve (kötelező)                                                                                    |                                                             |
|                                                                                                    |                                                             |
| The second second second second second second second second second second second second second second second se |                                                             |
| Beosztas (Kotelezo)                                                                                             |                                                             |
|                                                                                                    |                                                             |
| Telefon (kötelező)                                                                                              |                                                             |
| +36 2 🔻                                                                                                    |                                                             |
| Email (kötelező)                                                                                                |                                                             |
|                                                                                                    |                                                             |
| Piszkozat mentése PDF generálás                                                                                 |                                                             |
|                                                                                                    |                                                             |
| ndon oldal alián kát gamh találhat                                                                              | 6                                                           |
| nuen oluai aljan ket gomb talalhato                                                                             |                                                             |
|                                                                                                    | eeszt                                                       |
|                                                                                                    |                                                             |
|                                                                                                    | elektronikus                                                |
|                                                                                                    | szolgáltatásitér                                            |

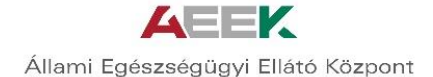

A **"Piszkozat mentése" gomb**bal a kérelem aktuális állapota elmenthető és bármikor vissza lehet hozzá térni a kitöltéshez. Piszkozat mentése esetén ha rossz adatot jelez a rendszer, a piszkozat mentése előtt azt javítani vagy törölni szükséges. A rossz adatra piros színnel jelez a rendszer.

#### PDF generálás

A gombra kattintva a kérelem véglegesítésre kerül, megjelenik rajta egy vonalkód és nyomtatható formába kerül.

A PDF generálásánál az alábbi üzenetet fogja megkapni:

| A kérés sikeresen végrehajtva.                                                                                                    |
|----------------------------------------------------------------------------------------------------|
|                                                                                                    |
| Tisztelt Csatlakozó!                                                                                                    |
| Az alkalmazás most egy PDF dokumentumot generált az Ön által megadott adatokkal.<br><b>Csatlakozási űrlap kérelem letöltése</b><br>Kérjük, ezt a dokumentumot mentse le számítógépére, majd nyomtassa ki.<br>A feltételek elfogadása esetén kérjük, az intézmény aláírásra jogosult képviselője írja alá mindkét oldalt, jelezze beosztását,<br>végül dátumozza a dokumentumot.<br>Ezt követően, kérjük, hogy egy példányban - a kinyomtatott csatlakozási nyilatkozatot és az aláírásra jogosult képviselő<br>igazolására vonatkozó dokumentumot - postázza az alábbi címre: Állami egészségügyi Ellátó Központ, 1525, Budapest, 114 Pf.<br>32. A dokumentumok megérkezéséről e-mail üzenetet fogunk küldeni. |
| Köszönjük!                                                                                                    |
|                                                                                                    |

Ez alapján a kérelmet ki kell nyomtatni, ezt követően a csatlakozó egészségügyi szolgáltató aláírásra jogosult vezetőjével cégszerűen alá kell íratni majd a szükséges mellékletekkel együtt (lásd 1. számú mellékletek) egy példányban a megadott postafiók címre szükséges elpostázni. Kérjük, hogy a borítékon feltüntetésre kerüljön az alábbi szöveg:

EESZT csatlakozás

Postacím:

## 1525 Budapest 114. Pf.: 32.

### <u>Technikai jellegű kérdések esetén, kérjük, forduljanak kollégáinkhoz az alábbi</u> <u>elérhetőségek egyikén:</u>

csatlakozas.eeszt@aeek.hu

#### <u>06-1-920-1050</u>

- 1. számú melléklet: Aláírási jogosultság igazolásához kapcsolódó segédlet
- 2. számú melléklet: Az intézményi EESZT jogosultság adminisztrátorhoz kapcsolódó külső szervezeti meghatalmazásához kapcsolódó sablon

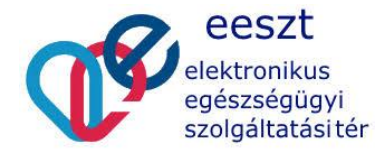